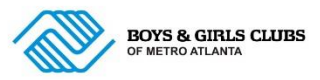

# **Current Active Members Parent/Guardian Instructions for Summer Registration**

- Parent Portal website: <u>https://bgcmetroatlanta.my.site.com/V2/s/login-home</u>.
- If your child currently attends a Club and you have not completed the first sign-in into the Online Parent Portal, Click CREATE ACCOUNT.
- If you have already completed the first sign-on and setup a password, you can use Already Have An Account option.

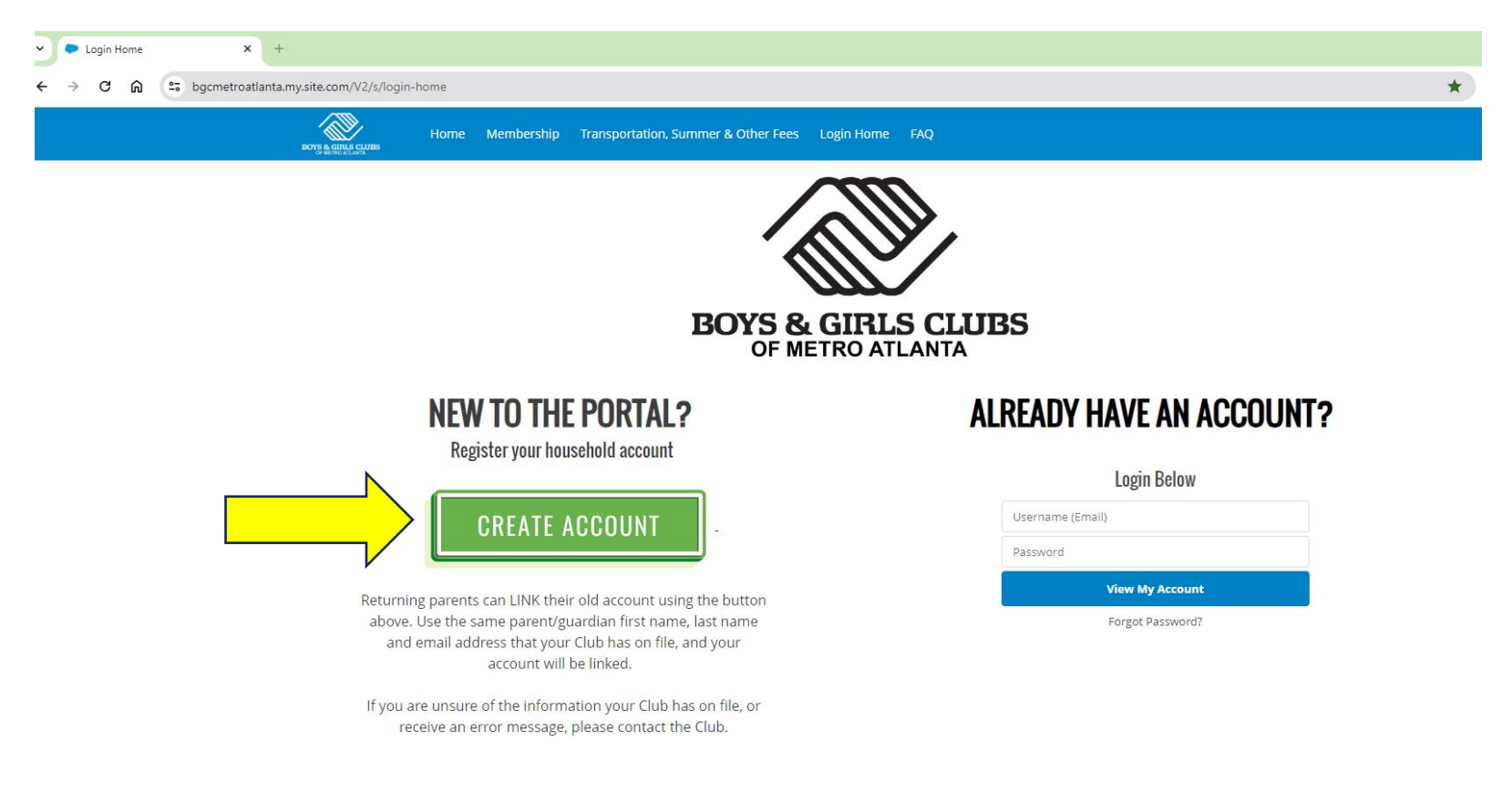

- IMPORTANT: Current parents, you <u>MUST</u> use the exact first name, last name, and email address we have on file for the primary parent on the screen below. If you need that information, please contact your local Club.
- Once the screen below has been completed correctly, you will receive an email to set up your Parent Portal password.

| BOYS & GIRLS CLIBS | Home Membership Transportation, Sumr | ner & Other Fees Login Home FAQ                            |
|--------------------|--------------------------------------|------------------------------------------------------------|
|                    | PARENTS/GUA                          | RDIANS: Enter your information below to create an account. |
|                    |                                      | Create Account                                             |
|                    | * First name                         | * Last name                                                |
|                    |                                      |                                                            |
|                    | * Email                              |                                                            |
|                    |                                      |                                                            |
|                    | * Mobile Phone                       | Other Phone                                                |
|                    |                                      |                                                            |
|                    | * Street                             | *City                                                      |
|                    |                                      |                                                            |
|                    | * State                              | * Zip Code                                                 |
|                    |                                      |                                                            |
|                    | * Country                            | Role in Household                                          |
|                    |                                      | None                                                       |
|                    | Birthdate                            |                                                            |
|                    |                                      |                                                            |
|                    |                                      | Submit                                                     |

• The email to setup your password will look like the one below. The email might go to your spam/junk folder.

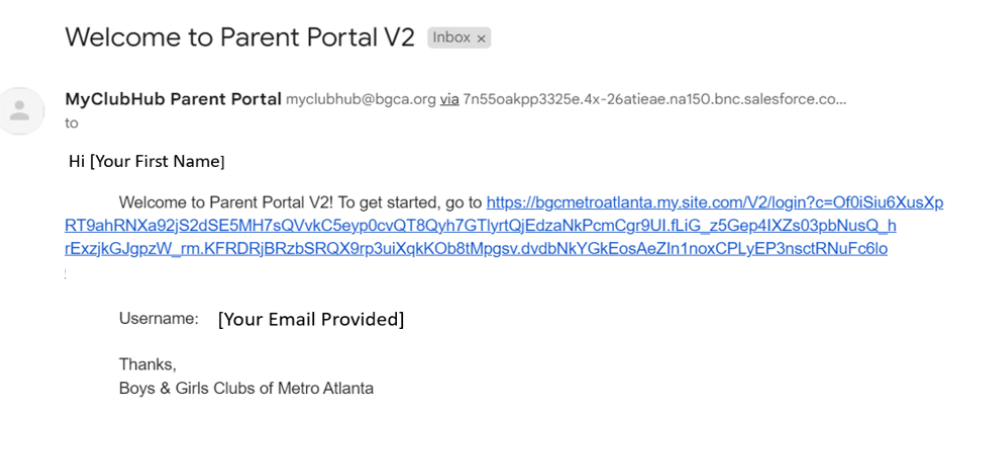

- Once a parent/guardian is logged into the Online Parent Portal, Click Browse Summer 2024 Enrollment & School Transportation.
- **Do not** enroll into another annual membership.

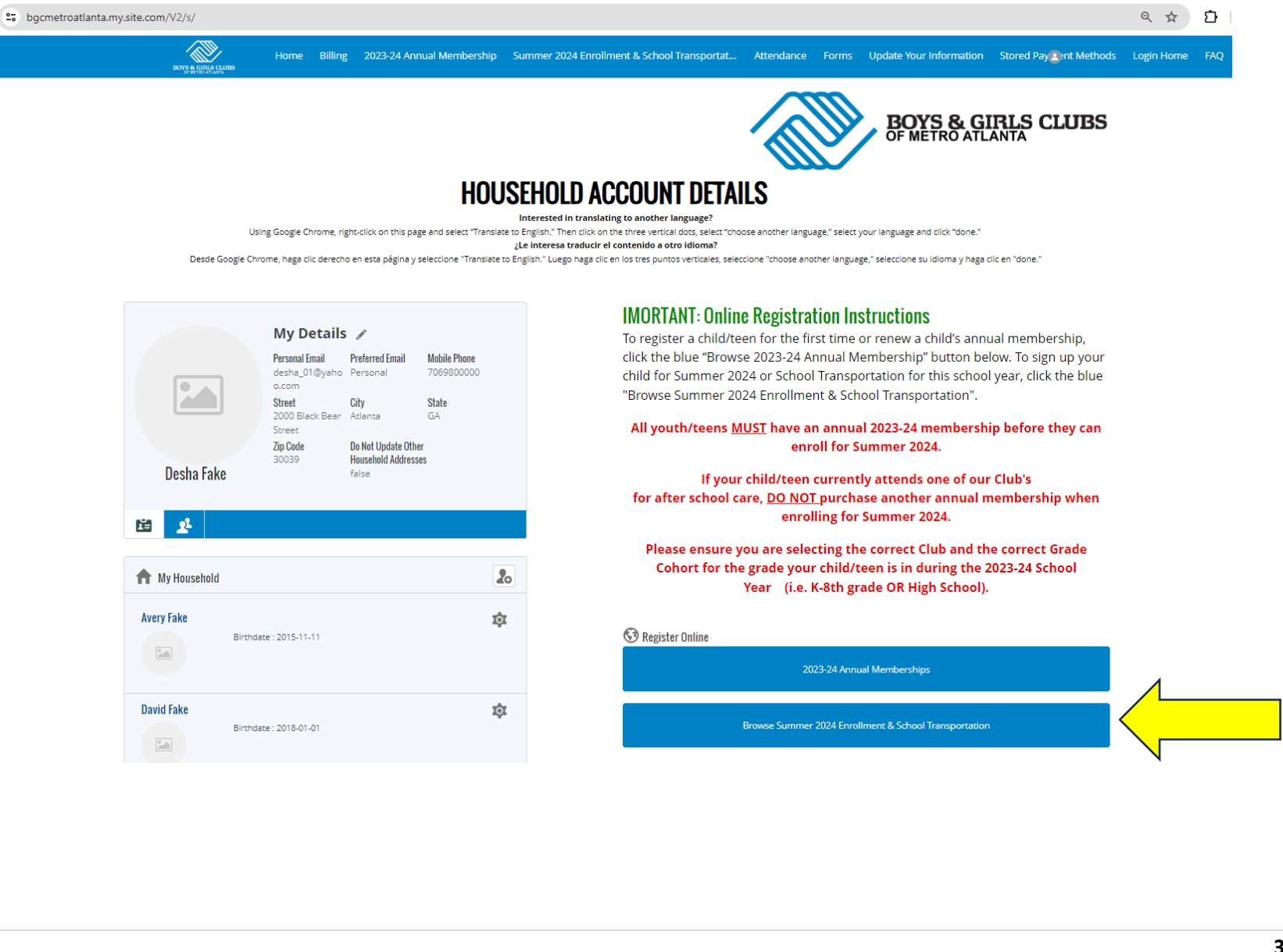

- At the screen below, ensure the correct Club is selected. If you do not know the name of the Club your child/teen attends, contact your Club.
- Click Summer Memberships.
- Click Summer 2024.
- Click Options.
- Choose K-8<sup>th</sup> grade or High School Enrollment. Your selection must be the grade your child/teen is currently in for the 2023-24 school year.

|                                                                                          |                                                                                                    |                                                                                                    |                                               |                                                                                                    | ☆ ひ □           |
|------------------------------------------------------------------------------------------|----------------------------------------------------------------------------------------------------|----------------------------------------------------------------------------------------------------|-----------------------------------------------|----------------------------------------------------------------------------------------------------|-----------------|
| BOTS & GUILS CLIRS HOME Billing M                                                        | lembership Transportation, Summer &                                                                          | Other Fees Attendance Forms Up                                                                               | date Your Information Stored Payme            | nt Methods Login Home FAQ                                                                                                |                 |
| To search for a program, use t<br>Register<br>Current Location: A. Worley Brown (Change) | he browse and filter options on the<br>Questions                                                             | e left side of the screen. You can also<br>@<br>Contracts                                                    | o use the keyword search to narn<br>©<br>Summ | Next 50.00                                                                                                    |                 |
| Keyword or Code Q                                                                        | PROGRAM COURSE                                                                                               | COURSE SESSION                                                                                               | START DATE SESSION PRICE                      | OPTION PRICES                                                                                                    |                 |
| SEARCH<br>BROWSE O FILTER<br>CATEGORIES                                                  | Summer 2024 Summer 2024                                                                                      | A. Worley Brown Summer Memberships 2024                                                                      | • O May 31 '24 -                              | THE FEE YOU SEE IN<br>CART IS NOT YOUR<br>FINAL FEE. Final fee<br>determined after<br>income<br>documentation<br>review. |                 |
| Sum <mark>m</mark> er Memberships                                                        |                                                                                                    | You can enroll in up to 1 options for Summer 2024 - J                                                        | A. Worley Brown Summer Memberships 2024       |                                                                                                    |                 |
| Transportation PROGRAMS  V                                                               | SUMMER 24 HIGH SCHOOL - A. WORLEY<br>BROWN                                                                   | SUMMER 24 K-8TH GRADE - A. WORLEY<br>BROWN                                                                   |                                               |                                                                                                    |                 |
| Summer 2024                                                                              | May 31 '24 - Jul 14 '24                                                                                      | May 31 '24 - Jul 14 '24                                                                                      |                                               |                                                                                                    |                 |
|                                                                                          | 50 spots remaining                                                                                           | 300 spots remaining                                                                                          |                                               |                                                                                                    |                 |
| RESET                                                                                    | Location: A. Worley Brown                                                                                    | Location: A. Worley Brown                                                                                    |                                               |                                                                                                    |                 |
|                                                                                          | THE FEE YOU SEE IN CART IS NOT YOUR<br>FINAL FEE. Final fee determined after<br>income documentation review. | THE FEE YOU SEE IN CART IS NOT YOUR<br>FINAL FEE. Final fee determined after<br>income documentation review. |                                               |                                                                                                    |                 |
|                                                                                          | ENROLL                                                                                                    | ENROLL                                                                                                    |                                               |                                                                                                    |                 |
|                                                                                          |                                                                                                    | <b>^</b>                                                                                                    |                                               |                                                                                                    |                 |
|                                                                                          |                                                                                                    |                                                                                                    |                                               |                                                                                                    |                 |
|                                                                                          |                                                                                                    |                                                                                                    |                                               |                                                                                                    | <b>4</b>   Page |

- Choose the youth/teen you are enrolling by Clicking Select.
- If you are enrolling siblings, click the plus sign.
- Click Save.

| Home Billing Membership Transportation, Summer & Other Fees Attendance Forms Update Your Information Stored Payment Methods Login Home FAQ                                                                                                    |
|----------------------------------------------------------------------------------------------------|
| Choose the Contact(s) to request a spot for<br>Summer 2024 - A. Worley Brown Summer Memberships 2024 - Summer 24 K-8th Grade - A. Worley Brown<br>Bool<br>0 / 6 CONTACTS SELECTED<br>Current Locate<br>Select contacts<br>Choose the Contact(s) to request a spot for<br>Summer 24 K-8th Grade - A. Worley Brown<br>Choose the Contact(s) to request a spot for<br>Summer 2024 - A. Worley Brown Summer Memberships 2024 - Summer 24 K-8th Grade - A. Worley Brown<br>Choose the Contact(s) to request a spot for<br>Summer 2024 - A. Worley Brown Summer Memberships 2024 - Summer 24 K-8th Grade - A. Worley Brown<br>Choose the Contact(s) to request a spot for<br>Summer 2024 - A. Worley Brown Summer Memberships 2024 - Summer 24 K-8th Grade - A. Worley Brown<br>Choose the Contact(s) to request a spot for<br>Summer 2024 - A. Worley Brown Summer Memberships 2024 - Summer 24 K-8th Grade - A. Worley Brown<br>Choose the Contact(s) to request a spot for<br>Summer 2024 - A. Worley Brown Summer Memberships 2024 - Summer 24 K-8th Grade - A. Worley Brown<br>Choose the Contact(s) to request a spot for<br>Summer 2024 - A. Worley Brown Summer Memberships 2024 - Summer 24 K-8th Grade - A. Worley Brown<br>Choose the Contact(s) to request a spot for<br>Summer 2024 - A. Worley Brown Summer Memberships 2024 - Summer 24 K-8th Grade - A. Worley Brown<br>Summer 2024 - A. Worley Brown Summer Memberships 2024 - Summer 24 K-8th Grade - A. Worley Brown<br>Summer 2024 - A. Worley Brown Summer Memberships 2024 - Summer 24 K-8th Grade - A. Worley Brown<br>Summer 2024 - A. Worley Brown Summer Memberships 2024 - Summer 24 K-8th Grade - A. Worley Brown<br>Summer 2024 - A. Worley Brown Summer 24 K-8th Grade - A. Worley Brown<br>Summer 2024 - A. Worley Brown Summer 24 K-8th Grade - A. Worley Brown<br>Summer 2024 - A. Worley Brown Summer 24 K-8th Grade - A. Worley Brown<br>Summer 2024 - A. Worley Brown Summer 24 K-8th Grade - A. Worley Brown<br>Summer 2024 - A. Worley Brown Summer 24 K-8th Grade - A. Worley Brown<br>Summer 2024 - A. Worley Brown<br>Summer 2024 - A. Worley Brown Summer 24 K-8th Grade - A. Worley Brown<br>Summer 2024 |
| Current Locatic     Select contacts                                                                                                    |
|                                                                                                    |
| Keyword or Co         BROWS         CATEGORIES             Avery Fake - 8             Image: Category Fake - 8             Image: Category Fake - 8             Image: Category Fake - 8             Image: Category Fake - 8             Image: Category Fake - 8             Image: Category Fake - 8             Image: Category Fake - 8             Image: Category Fake - 8                                                                                                    |
| Summer Me<br>Transportation  Transportation  Tra                                                              |
| PROGRAMS         Summer 202         Tommy Lee Fake - 10         Edit       Ineligible                                                                                                    |
| Add Household Member                                                                                                    |
|                                                                                                    |

٠

• To view and sign the required summer forms, Click Sign.

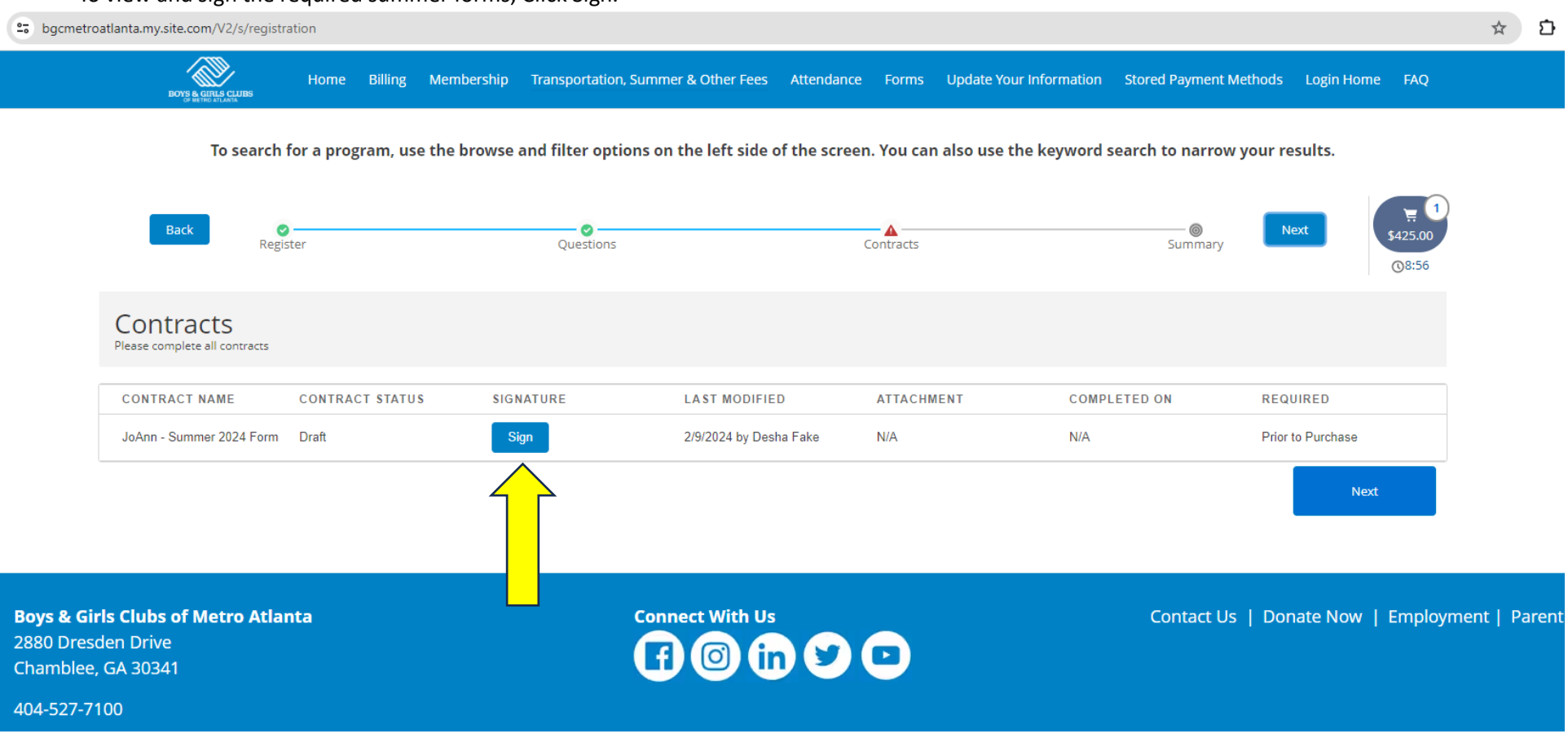

• Parent will provide an e-signature and Click Confirm.

| C G             | C 🞧 😑 bgcmetroatlanta.my.site.com/V2/s/registration                                                                                                    | ☆ ♪ □                                                     |
|-----------------|----------------------------------------------------------------------------------------------------|-----------------------------------------------------------|
|                 | Home Billing Membership Transportation, Summer & Other Fees Attendance Forms Update Your Information Stored Payment Me                                                                                                    | thods Login Home FAQ                                      |
|                 | To search for a program, use the browse and filter options on the left side of the screen. You can also use the keyword search to narrow y                                                                                                    | our results.                                              |
|                 | Terms and Conditions                                                                                                    |                                                           |
| infra<br>If I o | infraction. Repeat suspensions will result in a non-refundable expulsion from the club. I understand that in addition to registering my child for the summer program, I must attend one of the mandatory parent orientation meetings in orde<br>If I do not attend a parent orientation meeting, my child will be withdrawn from the summer program and another child allowed to attend in his/her place. | for my child to be eligible to attend the summer program. |
|                 | Please Fill in to Agree with the Above Text                                                                                                    |                                                           |
|                 | *Ign Here<br>Clear Signature<br>Sign Above                                                                                                    |                                                           |
|                 |                                                                                                    | Cancel Confirm                                            |
|                 |                                                                                                    |                                                           |
|                 |                                                                                                    |                                                           |

- Click Complete.
- Click Next.

| 😁 bgcmetro                                       | atlanta.my.site.com/V2/s/regi                         | stration           |                    |                                   |                  |              |                        |                     |               | *                         |  |
|--------------------------------------------------|-------------------------------------------------------|--------------------|--------------------|-----------------------------------|------------------|--------------|------------------------|---------------------|---------------|---------------------------|--|
|                                                  | BOYS & GIRLS CLUBS                                    | Home E             | Billing Membership | Transportation, Summer & Other Fe | es Attendance    | Forms l      | Update Your Informatio | on Stored Payment M | lethods Login | Home FAQ                  |  |
|                                                  | To searc                                              | h for a progra     | am, use the browse | and filter options on the left si | de of the screen | n. You can a | ilso use the keywo     | rd search to narrow | your results. |                           |  |
|                                                  | Back                                                  | <b>⊘</b><br>gister |                    | Questions                         | (                | Contracts    |                        | Summary             | Next          | भू 1<br>\$425.00<br>©5:43 |  |
|                                                  | Contracts<br>Please complete all contracts            |                    |                    |                                   |                  |              | ~                      |                     |               |                           |  |
|                                                  | CONTRACT NAME                                         | CONTRACT           | STATUS SIG         | NATURE LAST MOD                   | FIED             | ATTACHMEN    | NT CO                  | MPLETED ON          | REQUIRED      |                           |  |
|                                                  | JoAnn - Summer 2024 Form Complete                     |                    |                    | Success                           |                  |              | (9)                    | 9/2024              |               | N/A                       |  |
|                                                  |                                                       |                    | Contr              | ract has been signed.             |                  |              | Complete               |                     |               | Next                      |  |
| <b>Boys &amp; Gir</b><br>2880 Dreso<br>Chamblee, | <b>ls Clubs of Metro Atl</b><br>den Drive<br>GA 30341 | anta               |                    | Connect With                      | us               |              |                        | Contact Us          | Donate No     | ow   Employment   P       |  |

- All parents will Click Submit for Discount/Income Review.
- Club Staff will review the application and apply any approved discounts.
- Parents will be notified by the Club Staff regarding final instructions for payment.

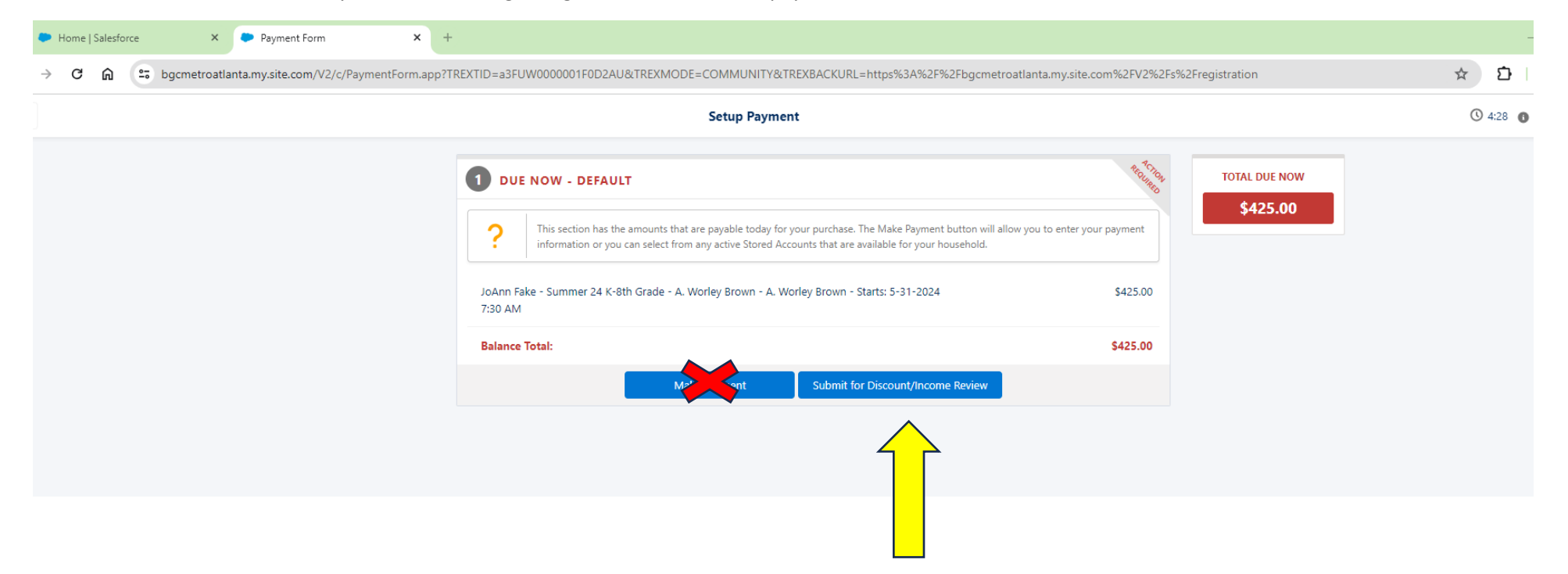